#### Configuring the JNIOR for use with the Christie IMB

Last updated: December 11, 2018

The following information describes how to use the JNIOR with the Christie IMB server.

Please contact INTEG via e-mail at <u>rshulkosky@integpg.com</u> or via phone at 724-933-9350 extension 20 with any questions.

#### Overview

The Christie IMB can interact with the JNIOR two ways:

- 1) Directly control relay outputs on the JNIOR
- 2) Trigger macros on the JNIOR by sending the name of the macro to be executed to the JNIOR

You can use one or both methods. In order to use the <u>second method</u> above to execute macros on the JNIOR, the INTEG Cinema program must be installed on the JNIOR by the user. It is not installed at the factory.

#### Installing the Cinema Program

Cinema.JAR (for the Series 4 JNIOR) and Cinema.JNIOR (for the Series 3 JNIOR) are installed using the JNIOR Support Tool. The JNIOR Support Tool and the Update project that loads the Cinema program can be downloaded from the INTEG website at the following link.

http://www.integpg.com/support/cinema-jnior/

Please download the JNIOR Support Tool file and double click on it to install.

Please download the appropriate Cinema 'update project' zip file for your JNIOR, but do NOT unzip it. Go to the Update tab in the JNIOR Support Tool and click on the Open Project link and then navigate to where you saved the update project. The JNIOR Support Tool will unzip the project. Then click Publish Update to JNIOR and select your JNIOR.

**NOTE:** If this is the first time you are installing the Cinema program on your JNIOR, it is recommended that you leave all the update steps checked. If you have previously installed the Cinema program and only want to update to the latest version, then you only want the first and last steps checked. Uncheck all the other steps so you configuration is not changed.

#### **Configuring the JNIOR and Christie IMB Communications**

Please go to the System set-up - Automation and then the Devices tab in the Christie setup. Then Add a new Device - the Integ JNIOR.

| <b>1</b>        | oem-3xta4yatyoz - Tigh            | tVNC Viewer     |                 | - 🗆 🗙         |
|-----------------|-----------------------------------|-----------------|-----------------|---------------|
| 3 🖬 🖀 🗈 🗏 9     | ବନ୍ଧି ପୋଧା 👘 🗟 🕤 🕤 🚳 🦓            |                 |                 |               |
| System O        |                                   |                 | CH              | <b>KISTIE</b> |
| System          |                                   |                 |                 | 20            |
| Devices         | Add Remove                        |                 | Cancel          | Save          |
| Macros          | Device                            | e Configuration |                 |               |
| Input Cues      |                                   |                 |                 |               |
| Global Triggers |                                   |                 |                 |               |
|                 |                                   |                 |                 |               |
|                 |                                   |                 |                 |               |
|                 |                                   |                 |                 |               |
|                 |                                   |                 |                 |               |
| General Storage | IMB Network Automation Audio Lice | enses Status N  | Multi Projector | Dolby Atmos   |
| Menu            | Mi 🖳 Service                      | 🝰 1 🕑           | 9 20            | 01:33:58 PM   |

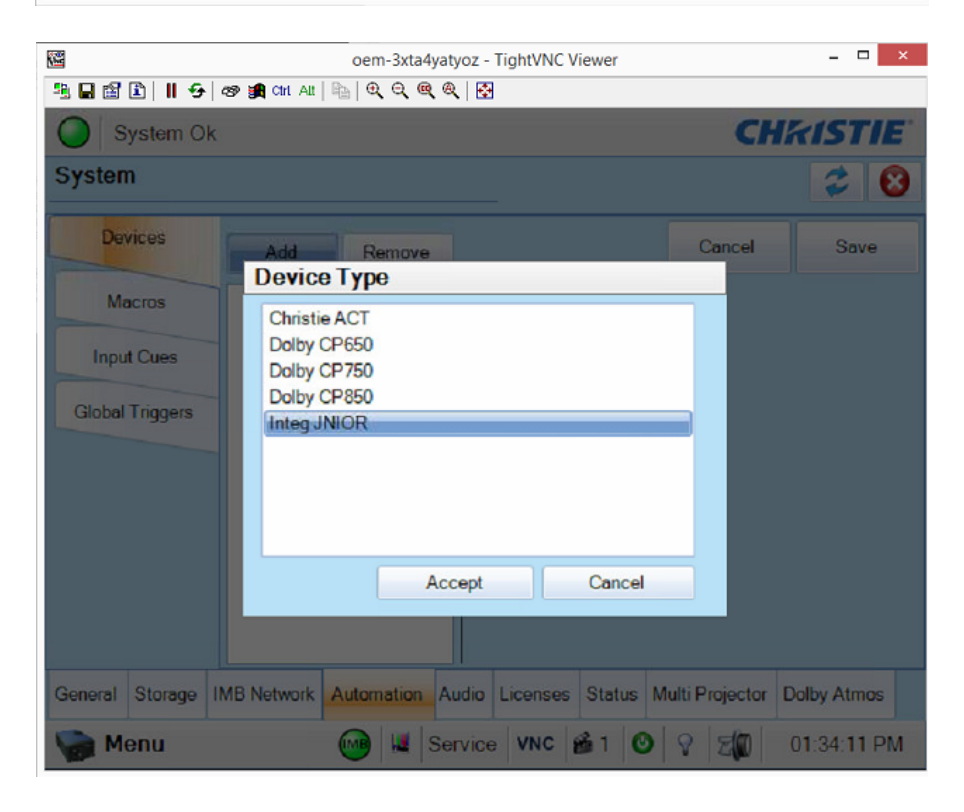

## **<u>NOTE</u>**: All of the commands will be sent from the Christie IMB to the JNIOR using the JNIOR protocol port 9200.

#### You will only need one Automation device set-up for the JNIOR.

When the Christie original software was first released, the easiest and most efficient way to have the Christie IMB interact with the JNIOR was to DISABLE the JNIOR login on the JNIOR. This may or may not still be true with any updates to the Christie software, but it should not hurt to disable the JNIOR login.

## NOTE: How to disable the JNIOR login on the JNIOR is described on the next page.

If you disable the JNIOR login, then you can leave the username and password 'blank' on the Christie device set-up page. As shown below, you only need to enter the JNIOR IP address.

Once you have disabled the JNIOR login on the JNIOR and entered the JNIOR IP address, you can then click on the 'Test' button on the Christie device page as shown below. This will cause the Christie IMB to make a connection to the JNIOR and verify a successful connection.

# NOTE: You must click on the SAVE button on the Christie Devices tab to save the JNIOR configuration. A pop-up window will alert you that you have not entered a username or password, but as long as you disable the login on the JNIOR, you can say OK.

| <b>2</b>        | oem-3xta4yaty                      | /oz - TightVNC Viewer 📃 🔍 🗙                       |
|-----------------|------------------------------------|---------------------------------------------------|
| A 🖬 🛍 🗈 🛛 🗗     | ବନ୍ 💐 CHI ALL   🔤   ପ୍ ପ୍ 🔍 ବ୍     | .   🖾                                             |
| System Ok       | (                                  | CHkiSTIE                                          |
| System          |                                    | 20                                                |
| Devices         | Add Remove                         | Cancel                                            |
| Macros          | • JNIOR1<br>Integ JNIOR            | Device Configuration                              |
| Input Cues      | You only need to                   | Name Test                                         |
| Global Triggers | IP address.                        | IP Address                                        |
|                 |                                    | Username                                          |
|                 | the JNIOR login                    | Password Leave blank                              |
|                 | on the JNIOR,<br>you can leave the |                                                   |
|                 | username and<br>password blank.    | Communication Port<br>9200                        |
|                 | pacemera biarina                   |                                                   |
| General Storage | IMB Network RAutomation            | Audio Licenses Status Multi Projector Dolby Atmos |
| 🦬 Menu          | 🞯 💹 Ser                            | vice VNC 📸 1 🙆 🖓 🗐 01:34:43 PM                    |

#### **Disabling the JNIOR login**

Even though the Christie can log into the JNIOR, it is typically recommended that you 'disable' the JNIOR server login on the JNIOR.

The JNIOR login can be disabled on both the JNIOR Series 4 and the older JNIOR Series 3 via the JNIOR web page. Both methods are described below since each JNIOR Series uses a different web page.

#### JNIOR Series 4

The JNIOR Series 4 web page can be launched by going to the Beacon Tab in the JNIOR Support Tool and 'right-clicking' on your JNIOR and going to Tools – Open Web page.

When the web page opens, go to the Configuration tab and then the Protocol web page down the left side. You will need to uncheck the Login Required box and enter jnior as the Anonymous User Name/ID to be used for the Christie connection.

Reboot the JNIOR.

| Input/Output                                                                                                    | Configuration Console Folde       | ers Registry Syslog Peers About                                     |
|----------------------------------------------------------------------------------------------------|-----------------------------------|---------------------------------------------------------------------|
| Display                                                                                                    | JNIOR Protocol Server Configurat  | ion                                                                 |
| Inputs                                                                                                    | Server Enabled                    |                                                                     |
| Counters                                                                                                    | <b>Port</b> 9200                  | uncheck box                                                         |
| Metering                                                                                                    | Login Required                    |                                                                     |
| Serial I/O                                                                                                    | Anonymous User Name/ID jnior      |                                                                     |
| Applications<br>Mail-Account<br>Mail-Profiles<br>Events<br>Network<br>Security<br>Telnet<br>WebServer<br>ETD<br>Protocol<br>Modules |                                   | enter jnior<br>so connection is logged<br>in with jnior credentials |
| Mouseover and us                                                                                                    | se F1 for context sensitive help. |                                                                     |

#### JNIOR Series 3

For the JNIOR Series 3, the web page is a Java Applet that when loaded from the JNIOR is run in a browser. For security reasons, all browsers have stopped Java applications from running. To launch the web page for the JNIOR Series 3, you must launch a version that is installed with the JNIOR Support Tool. You should install the latest JNIOR Support Tool available on our website to make sure you have the feature.

To launch the Java application of the Series 3 web page running on your computer (and NOT in a web browser), you 'right-click' on your JNIOR go to Tools – Open Classic Monitor, Configure, Control Application as shown below.

#### NOTE: You will still need Java on your computer. You can get it from java.com

| Beacon             | Devices                                        | Macro              | Update                     | Registry Editor                  | Logs                              | Snapshot                      |                           |                                  |
|--------------------|------------------------------------------------|--------------------|----------------------------|----------------------------------|-----------------------------------|-------------------------------|---------------------------|----------------------------------|
| Serial N<br>618040 | Number<br>0288                                 | Hostnar<br>jr61804 | me<br>0288                 |                                  | IP Ac<br>24.1                     | ddress<br>23.78.246           | Subnet Mask 255.255.255.0 | MAC Address<br>9C:8D:1A:01:17:E8 |
| 618040             | Query<br>Configu<br>Tools<br>JNIOR I<br>Reboot | ure<br>.ist        | )<br>)<br>)<br>)<br>)<br>) | Open<br>Open<br>Open             | Web Pa<br>Telnet<br>FTP           | 35.25.118<br>age              | 255.255.255.0             | 9C:8D:1A:01:17:85                |
| _                  |                                                |                    |                            | Open                             | Classic                           | Monitor, Co                   | onfigure, Control A       | pplication                       |
|                    |                                                |                    |                            | Open<br>Macro<br>Show<br>Set Tin | Task M<br>Execut<br>JniorSy<br>me | lanager Appl<br>tion<br>rsLog | ication                   |                                  |

The user can disable the login from the main JNIOR web page by going to the Configuration tab and then the Misc tab and unchecking the box as shown in the screen picture below.

|                                        |                     | JNIOR                                       |
|----------------------------------------|---------------------|---------------------------------------------|
| I/O Control Configuration F            | legistry Editor 🛛 🤇 | Command Line Applications About             |
|                                        | Sa                  | ve Configuration Cancel Changes Refresh Cur |
| Display Input / Output Alar            | m Management        | Events Management Slaving IP Config Misc.   |
| Title                                  | Value               |                                             |
| General                                |                     |                                             |
| Device Description                     | JNIOR               | Do not change the JNIOR                     |
| ServiceHost IP                         |                     | Protocol port number. Leave it              |
| Enable logging to the /jniorio.log fil | e 🖌                 | $2 \times 9200$ (the default setting)       |
| Compression Enabled                    |                     | as 7200 (the default setting).              |
| NTP Server                             | clock.isc.org       |                                             |
| JNIOR Protocol                         |                     | Uncheck the box for "JNIOR                  |
| JNIOR Server port number               | 9200                | Server login enabled", click                |
| JNIOR Server Login enabled             | ▲                   | Save Configuration shown                    |
| JNIOR Server Anonymous User            | 128                 | above                                       |
| MODBUS                                 |                     |                                             |
| Enable Mobus Server                    | <b>1</b>            | Enter 128 as the value for the user         |
| Modbus Server Port                     | 502                 | Enter 126 as the value for the user         |
| Modbus Server Login enabled            |                     |                                             |

#### Using the JNIOR Login with the Christie IMB

If you want to use the JNIOR login, you will need to enter the JNIOR IP address, the default username (jnior) and password (jnior) and the JNIOR protocol port (9200).

#### Do NOT disable the JNIOR login on the JNIOR.

| eem-3xta4yatyoz - TightVNC Viewer      |                                                  |
|----------------------------------------|--------------------------------------------------|
| 🖹 🖬 🛍 🖹      😔 😻 🎒 Chri Alt   🗞   C    | <u>२</u> <b>२ २</b>   💀                          |
| System Ok                              | CHRISTIE                                         |
| System                                 | 28                                               |
| Devices Add Remove                     | Cancel Save                                      |
| Macros Unior S1                        | Device Configuration                             |
| Input Cues                             | Name Test                                        |
| Global Trigger                         | IP Address                                       |
| Globar mygers                          | 10.17.150.31 JNIOR IP address                    |
|                                        | Usemame                                          |
|                                        | inior jnior                                      |
|                                        | Password                                         |
|                                        | jnior                                            |
|                                        | Communication Port                               |
|                                        | set to 9200                                      |
| General Storage IMB Network Automation | udio Licenses Status Multi Projector Dolby Atmos |
| Ser Menu                               | rvice 🛛 🙆 1 🧿 💡 🌋 07:19:33 PM                    |

#### **Building Macros on the Christie IMB**

After you have added the JNIOR to the Christie IMB, you must now build 'macros' on the Christie to control the JNIOR relays and/or to trigger macros on the JNIOR. Go to the Automation section and click on Macros in the Christie IMB set-up software.

| oem-3xta4yatyoz - | TightVNC Viewer                | INC ADDRESS               |                 |                  |
|-------------------|--------------------------------|---------------------------|-----------------|------------------|
| 🧏 🖬 🖆 🔋 🛛         | 🗲   🥙 🗿 🕅 Alt   🖳   🤆          | <u>२</u> <b>२ २ २</b>   🐼 |                 |                  |
| System Ok         |                                |                           |                 | CHKISTIE         |
| System            |                                |                           |                 | 20               |
| Devices           | Add Remove                     |                           | Canc            | el Save          |
| Macros            | Copy Run Macro                 | Macro Activities          |                 |                  |
| Input Cues        | FIRE_ALARM<br>START_FLAT       |                           | Add E           | dit Remove       |
| Global Triggers   | START_SCOPE<br>END             | Device Desc               | ription         |                  |
| chickin niggere   | START_3D_FLAT                  | Jnior S1 Clos             | e Relay 1 for 1 | 000ms            |
|                   | START_3D_SCOPE<br>Feature      |                           |                 |                  |
|                   | Credits                        |                           |                 |                  |
|                   | Lights Up                      |                           |                 |                  |
|                   | Lights Down<br>Lights Up Macro |                           |                 |                  |
|                   | Lights Down Macro              |                           |                 |                  |
|                   |                                |                           |                 |                  |
|                   |                                |                           |                 |                  |
| General Storage I | MB Network Automation          | udio Licenses State       | us Multi Projec | ctor Dolby Atmos |
| 🦙 Menu            | 🛄 🖬 Ser                        | vice 🛛 📸 1                | 0 9 3           | B 07:15:58 PM    |

As shown below, you can Add an action to a macro on the Christie IMB that can Open/Close a relay on the JNIOR, Pulse a relay on the JNIOR, or Run a Macro on the JNIOR.

| Syst     | em Ok                                             | CHkiSTI                     |
|----------|---------------------------------------------------|-----------------------------|
| ystem    |                                                   | 2                           |
| Device   | is Add Remove                                     | Cancel Save                 |
| Mac /    | Activity Properties                               |                             |
| Input    | Automation Device                                 | emov                        |
|          | Jnior S1                                          |                             |
| Global T | Activity Type                                     | _                           |
|          |                                                   |                             |
|          | Open/Close Relay                                  |                             |
|          | Pulse Reidy<br>Run Macro                          |                             |
|          | Aco                                               | ept Cancel                  |
|          |                                                   |                             |
| and ou   | mane IMB Network Automation Audio Licenses Status | Multi Projector Dolby Atmos |

Below is an example of the Pulse Relay command. You must select the relay number, whether you want to Open or Close the relay and how long to pulse it on (or off).

| 🐨 oem-3xta4 | lyatyoz - Tig | htVNC Viewer |            | ALC: NO.       |          | Constant Products |               |
|-------------|---------------|--------------|------------|----------------|----------|-------------------|---------------|
| 2 🖬 🛍       | 🗈   II 🤄      | ୬ 🔊 🎉 ା      | ri Alt 🖳 🖳 | <b>€ € €</b>   | <b>*</b> |                   |               |
| Syst        | tem Ok        |              |            |                |          | СН                | <b>KISTIE</b> |
| System      |               |              |            |                |          |                   | 20            |
| Device      | es            | Add          | Remove     |                |          | Cancel            | Save          |
| Mac         | Activity      | Properties   |            |                |          |                   |               |
| Input       | Automat       | ion Device   |            | Relay Number   | C        | Duration (ms)     | emove         |
|             | Jnior S1      |              | •          | 1              | • 5      | 00                |               |
| Global T    | Activity      | Туре         |            | Set Relay      |          |                   |               |
|             | Pulse Re      | lay          |            | Open           | -        |                   |               |
|             |               |              |            |                |          |                   |               |
|             |               |              |            |                | Accept   | Cano              | el            |
|             |               |              |            |                |          |                   |               |
| General St  | orage IM      | B Network    | utomation  | Audio Licenses | Status N | Aulti Projector   | Dolby Atmos   |
| Men         | u             | (            | 🔟 🖬 s      | ervice         | 61 0     | 9 38              | 03:03:44 PM   |

Below is what the Christie IMB macro looks like that pulses relay output number 1 on the JNIOR for 1000 milliseconds.

| Syst        | tem Ok |                                                                                                    |                         |               |            | СН               | <b>KISTIE</b> |
|-------------|--------|----------------------------------------------------------------------------------------------------|-------------------------|---------------|------------|------------------|---------------|
| System      |        |                                                                                                    |                         |               |            |                  | 20            |
| Device      | es     | Add                                                                                                    | Remove                  |               |            | Cancel           | Save          |
| Macro       | os     | Сору                                                                                                    | Run Macro               | Macro Activ   | ities      |                  |               |
| Input Co    | ues    | FIRE_ALARM<br>START_FLAT                                                                                         | _                       | _             | Add        | Edit             | Remove        |
| Global Tric | opers  | END                                                                                                    | E                       | Device        | Descriptio | n                |               |
|             |        | START_3D_FL<br>START_3D_SC<br>Feature<br>Credits<br>Lights Up<br>Lights Down<br>Lights Down Mi<br>Lights Down Mi | AT<br>COPE<br>0<br>BCTD | Jnior S1      | Close Rel  | lay 1 for 1000m: | 5             |
| ionoral St  | orage  | MB Network                                                                                                    | Automation A            | udio Licenses | Status N   | fulti Projector  | Dolby Atmos   |

You can also add an action to a macro on the Christie IMB that will trigger a macro on the JNIOR. Select the Run Macro command and enter the name of the macro on the JNIOR to run.

| em-3xta4yatyoz - TightVNC Viewer    |                                                  |
|-------------------------------------|--------------------------------------------------|
| 🥦 🖬 😭 🚺 📕 😏 🛷 觸 Chit Alt            | ⊫⊨   @, Q, @, @,   ₩                             |
| System Ok                           | CHKISTIE                                         |
| System                              | 28                                               |
| Devices Add Rem                     | ove Cancel Save                                  |
| Max Activity Properties             |                                                  |
| Automation Device                   | Macro Name emove                                 |
| Jnior S1                            |                                                  |
| Global T<br>Activity Type           |                                                  |
| Run Macro                           |                                                  |
|                                     |                                                  |
|                                     | Accept Cancel                                    |
|                                     |                                                  |
|                                     |                                                  |
| General Storage IMB Network Automat | Audio Licenses Status MultiProjector Dolby Atmos |
| Menu 😡 k                            | Service 🙆 1 🞯 🢡 🎉 03:03:44 PM                    |

Below is an example of a macro on the Christie IMB that has the action to run a macro on the JNIOR called Lights Up

NOTE: The Christie IMB does NOT like spaces in the macro names. All of the macros on the JNIOR must not have any spaces. Please eliminate any spaces in the macro names or replace them with an underscore '\_'

| System Devices Macros Input Cues Global Triggers   | Add<br>Copy<br>FIRE_ALARM<br>START_FLAT<br>START_SCOPE<br>END                                                                      | Remove<br>Run Macro | Cancel Save Cancel Save Macro Activities Add Edit Remove |
|----------------------------------------------------|----------------------------------------------------------------------------------------------------|---------------------|----------------------------------------------------------|
| Devices<br>Macros<br>Input Cues<br>Global Triggers | Add<br>Copy<br>FIRE_ALARM<br>START_FLAT<br>START_SCOPE<br>END                                                                      | Remove<br>Run Macro | Cancel Save<br>Macro Activities<br>Add Edit Remove       |
| Macros<br>Input Cues<br>Global Triggers            | Copy<br>FIRE_ALARM<br>START_FLAT<br>START_SCOPE<br>END                                                                             | Run Macro           | Macro Activities                                         |
| Input Cues<br>Global Triggers                      | FIRE_ALARM<br>START_FLAT<br>START_SCOPE<br>END                                                                                     |                     | Add Edit Remove                                          |
|                                                    | START_3D_FL<br>START_3D_SC<br>Feature<br>Credits<br>Lights Up<br>Lights Up<br>Lights Up Macro<br>Lights Up Macro<br>Lights Down Ma | AT<br>KOPE          | Jnior S1 Run macro 'Lights_Up'                           |

#### Controlling the Christie IMB from the JNIOR

If you want the JNIOR to be able to Start and Stop the Christie player, then you have to do the following.

Configure the Christie IMB as a RAW ETHERNET device in the Cinema devices file. The JNIOR will communicate with port 5111 on the Christie IMB.

**NOTE:** The termination string in the example below is set to 'None'. Please check whether your Christie set-up needs a termination string or not.

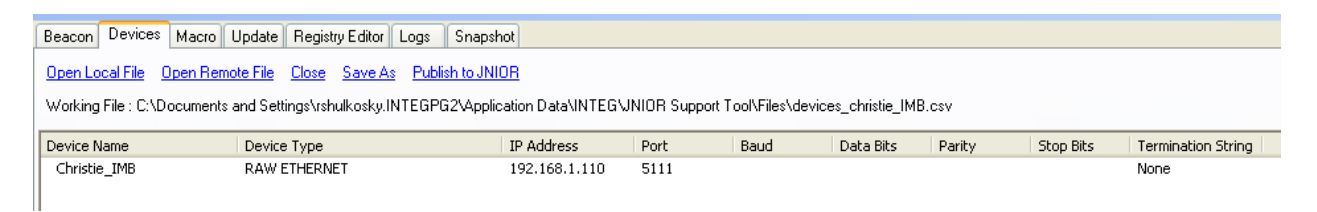

Link your Devices file to the Macro file and then add actions that will send the appropriate string of text to the Christie. In the example below, the actions to send the strings IN1=1 and IN2=1 were created and added to two different macros.

NOTE: You will have to configure the Christie IMB to recognize these two strings so that when the Christie receives IN1=1 it will Play the Show and when it receives IN2=1 it will Stop the Show.

NOTE: <u>You can select any text that you want for these actions</u>. IN1=1 and IN2=2 are just examples. The strings are only sent to port 5111 when the macro is executed.

| s and Settings\rshulkos<br>Tool\Files\macro_Christ<br>tion View<br>lame<br>Output 1<br>Output 2<br>Output 2<br>Output 3<br>Output 4<br>Output 5<br>Output 6<br>Output 7<br>Output 8<br>Output 9<br>Output 10<br>Output 11<br>Output 12 | ky.INTEGPG2/Application D4<br>ie_IMB.csv<br>ROUT 1<br>ROUT 2<br>ROUT 3<br>ROUT 4<br>ROUT 5<br>ROUT 6<br>ROUT 6<br>ROUT 7<br>ROUT 8<br>ROUT 9<br>ROUT 10<br>ROUT 11                                                   | Action<br>Close Pulse<br>Close Pulse<br>Close Pulse<br>Close Pulse<br>Close Pulse<br>Close Pulse<br>Close Pulse<br>Close Pulse<br>Close Pulse<br>Close Pulse<br>Close Pulse<br>Close Pulse<br>Close Pulse                                     | olvFiles\devices_christie_lM<br>Data<br>1<br>1<br>1<br>1<br>1<br>1<br>1<br>1<br>1<br>1<br>1<br>1                                                                                                    | IB.csv<br>Help                                                                                                    |
|----------------------------------------------------------------------------------------------------|----------------------------------------------------------------------------------------------------|----------------------------------------------------------------------------------------------------|----------------------------------------------------------------------------------------------------|----------------------------------------------------------------------------------------------------|
| Tool/Files/macro_Christ<br>tion View<br>lame<br>Output 1<br>Output 2<br>Output 3<br>Output 4<br>Output 5<br>Output 5<br>Output 5<br>Output 7<br>Output 7<br>Output 8<br>Output 9<br>Output 10<br>Output 10<br>Output 12                | Device           ROUT 1           ROUT 2           ROUT 3           ROUT 5           ROUT 6           ROUT 8           ROUT 9           ROUT 9           ROUT 9           ROUT 9           ROUT 10           ROUT 11 | Action<br>Close Pulse<br>Close Pulse<br>Close Pulse<br>Close Pulse<br>Close Pulse<br>Close Pulse<br>Close Pulse<br>Close Pulse<br>Close Pulse<br>Close Pulse                                                                                  | Data<br>1<br>1<br>1<br>1<br>1<br>1<br>1<br>1<br>1<br>1<br>1                                                                                                    | Help                                                                                                    |
| I oolh-lies\macro_Lhrist<br>tion View<br>Iame<br>Output 1<br>Output 2<br>Output 3<br>Output 4<br>Output 5<br>Output 5<br>Output 5<br>Output 7<br>Output 7<br>Output 8<br>Output 9<br>Output 10<br>Output 11<br>Output 12               | Pevice<br>ROUT 1<br>ROUT 2<br>ROUT 3<br>ROUT 4<br>ROUT 5<br>ROUT 6<br>ROUT 7<br>ROUT 6<br>ROUT 7<br>ROUT 8<br>ROUT 9<br>ROUT 10<br>ROUT 11                                                                           | Action<br>Close Pulse<br>Close Pulse<br>Close Pulse<br>Close Pulse<br>Close Pulse<br>Close Pulse<br>Close Pulse<br>Close Pulse<br>Close Pulse<br>Close Pulse                                                                                  | Data<br>1<br>1<br>1<br>1<br>1<br>1<br>1<br>1<br>1<br>1<br>1                                                                                                    | Help                                                                                                    |
| tion View Jame Output 1 Output 2 Output 2 Output 3 Output 5 Output 6 Output 5 Output 6 Output 7 Output 8 Output 10 Output 11 Output 12                                                                                                 | Device           ROUT 1           ROUT 2           ROUT 3           ROUT 5           ROUT 6           ROUT 7           ROUT 8           ROUT 9           ROUT 10           ROUT 11                                   | Action<br>Close Pulse<br>Close Pulse<br>Close Pulse<br>Close Pulse<br>Close Pulse<br>Close Pulse<br>Close Pulse<br>Close Pulse<br>Close Pulse                                                                                                 | Data<br>1<br>1<br>1<br>1<br>1<br>1<br>1<br>1<br>1<br>1<br>1                                                                                                    | Help                                                                                                    |
| lame<br>Output 1<br>Output 2<br>Output 3<br>Output 4<br>Output 5<br>Output 5<br>Output 5<br>Output 7<br>Output 8<br>Output 9<br>Output 10<br>Output 11<br>Output 12                                                                    | Device           ROUT 1           ROUT 2           ROUT 3           ROUT 4           ROUT 5           ROUT 6           ROUT 7           ROUT 8           ROUT 9           ROUT 10           ROUT 11                  | Action<br>Close Pulse<br>Close Pulse<br>Close Pulse<br>Close Pulse<br>Close Pulse<br>Close Pulse<br>Close Pulse<br>Close Pulse<br>Close Pulse<br>Close Pulse                                                                                  | Data<br>1<br>1<br>1<br>1<br>1<br>1<br>1<br>1<br>1<br>1<br>1<br>1<br>1                                                                                                    | Help                                                                                                    |
| Output 1<br>Output 2<br>Output 3<br>Output 4<br>Output 5<br>Output 5<br>Output 5<br>Output 7<br>Output 8<br>Output 9<br>Output 10<br>Output 11<br>Output 12                                                                            | ROUT 1<br>ROUT 2<br>ROUT 3<br>ROUT 4<br>ROUT 5<br>ROUT 5<br>ROUT 6<br>ROUT 7<br>ROUT 8<br>ROUT 9<br>ROUT 10<br>ROUT 11                                                                                               | Close Pulse<br>Close Pulse<br>Close Pulse<br>Close Pulse<br>Close Pulse<br>Close Pulse<br>Close Pulse<br>Close Pulse<br>Close Pulse<br>Close Pulse                                                                                            |                                                                                                    |                                                                                                    |
| Output 2<br>Output 3<br>Output 4<br>Output 5<br>Output 5<br>Output 6<br>Output 7<br>Output 8<br>Output 9<br>Output 10<br>Output 11<br>Output 12                                                                                        | ROUT 2<br>ROUT 3<br>ROUT 4<br>ROUT 5<br>ROUT 6<br>ROUT 7<br>ROUT 8<br>ROUT 10<br>ROUT 10<br>ROUT 10                                                                                                    | Close Pulse<br>Close Pulse<br>Close Pulse<br>Close Pulse<br>Close Pulse<br>Close Pulse<br>Close Pulse<br>Close Pulse<br>Close Pulse                                                                                                    | 1<br>1<br>1<br>1<br>1<br>1<br>1<br>1                                                                                                    |                                                                                                    |
| Output 3<br>Output 4<br>Output 5<br>Output 5<br>Output 7<br>Output 7<br>Output 8<br>Output 9<br>Output 10<br>Output 11<br>Output 12                                                                                                    | ROUT 3<br>ROUT 4<br>ROUT 5<br>ROUT 6<br>ROUT 7<br>ROUT 7<br>ROUT 9<br>ROUT 10<br>ROUT 10                                                                                                    | Close Pulse<br>Close Pulse<br>Close Pulse<br>Close Pulse<br>Close Pulse<br>Close Pulse<br>Close Pulse<br>Close Pulse<br>Close Pulse                                                                                                    | 1<br>1<br>1<br>1<br>1<br>1<br>1<br>1                                                                                                    |                                                                                                    |
| Output 4<br>Output 5<br>Output 6<br>Output 7<br>Output 7<br>Output 8<br>Output 9<br>Output 10<br>Output 11<br>Output 12                                                                                                    | ROUT 4<br>ROUT 5<br>ROUT 6<br>ROUT 7<br>ROUT 8<br>ROUT 9<br>ROUT 10<br>ROUT 11                                                                                                    | Close Pulse<br>Close Pulse<br>Close Pulse<br>Close Pulse<br>Close Pulse<br>Close Pulse<br>Close Pulse<br>Close Pulse                                                                                                    | 1<br>1<br>1<br>1<br>1<br>1                                                                                                    |                                                                                                    |
| Output 5<br>Output 6<br>Output 7<br>Output 8<br>Output 9<br>Output 10<br>Output 11<br>Output 12                                                                                                    | ROUT 5<br>ROUT 6<br>ROUT 7<br>ROUT 8<br>ROUT 9<br>ROUT 10<br>ROUT 11                                                                                                    | Close Pulse<br>Close Pulse<br>Close Pulse<br>Close Pulse<br>Close Pulse<br>Close Pulse<br>Close Pulse                                                                                                    | 1<br>1<br>1<br>1<br>1<br>1                                                                                                    |                                                                                                    |
| Output 6<br>Output 7<br>Output 8<br>Output 9<br>Output 10<br>Output 11<br>Output 12                                                                                                    | ROUT 6<br>ROUT 7<br>ROUT 8<br>ROUT 9<br>ROUT 10<br>ROUT 11                                                                                                    | Close Pulse<br>Close Pulse<br>Close Pulse<br>Close Pulse<br>Close Pulse<br>Close Pulse                                                                                                    | 1<br>1<br>1<br>1<br>1                                                                                                    |                                                                                                    |
| Output 7<br>Output 8<br>Output 9<br>Output 10<br>Output 11<br>Output 12                                                                                                    | ROUT 7<br>ROUT 8<br>ROUT 9<br>ROUT 10<br>ROUT 11                                                                                                    | Close Pulse<br>Close Pulse<br>Close Pulse<br>Close Pulse<br>Close Pulse                                                                                                    | 1<br>1<br>1<br>1                                                                                                    |                                                                                                    |
| Output 8<br>Output 9<br>Output 10<br>Output 11<br>Output 12                                                                                                    | ROUT 8<br>ROUT 9<br>ROUT 10<br>ROUT 11                                                                                                    | Close Pulse<br>Close Pulse<br>Close Pulse<br>Close Pulse                                                                                                    | 1<br>1<br>1                                                                                                    |                                                                                                    |
| Output 9<br>Output 10<br>Output 11<br>Output 12                                                                                                    | ROUT 9<br>ROUT 10<br>ROUT 11                                                                                                    | Close Pulse<br>Close Pulse<br>Close Pulse                                                                                                    | 1<br>1                                                                                                    |                                                                                                    |
| Output 10<br>Output 11<br>Output 12                                                                                                    | ROUT 10<br>ROUT 11                                                                                                    | Close Pulse<br>Close Pulse                                                                                                    | 1                                                                                                    |                                                                                                    |
| Output 11<br>Output 12                                                                                                    | ROUT 11                                                                                                    | Close Pulse                                                                                                    | 1                                                                                                    |                                                                                                    |
| Output 12                                                                                                    | 0.01/07.4.0                                                                                                    |                                                                                                    | •                                                                                                    |                                                                                                    |
|                                                                                                    | ROUT 12                                                                                                    | Close Pulse                                                                                                    | 1                                                                                                    |                                                                                                    |
| Output 13                                                                                                    | ROUT 13                                                                                                    | Close Pulse                                                                                                    | 1                                                                                                    |                                                                                                    |
| Output 14                                                                                                    | ROUT 14                                                                                                    | Close Pulse                                                                                                    | 1                                                                                                    |                                                                                                    |
| Output 15                                                                                                    | ROUT 15                                                                                                    | Close Pulse                                                                                                    | 1                                                                                                    |                                                                                                    |
| Output 16                                                                                                    | ROUT 16                                                                                                    | Close Pulse                                                                                                    | 1                                                                                                    |                                                                                                    |
| Input 1                                                                                                    | DIN 1                                                                                                    | Soft Pulse                                                                                                    | 1                                                                                                    |                                                                                                    |
| Input 2                                                                                                    | DIN 2                                                                                                    | Soft Pulse                                                                                                    | 1                                                                                                    |                                                                                                    |
| Input 3                                                                                                    | DIN 3                                                                                                    | Soft Pulse                                                                                                    | 1                                                                                                    |                                                                                                    |
| Input 4                                                                                                    | DIN 4                                                                                                    | Soft Pulse                                                                                                    | 1                                                                                                    |                                                                                                    |
| Input 5                                                                                                    | DIN 5                                                                                                    | Soft Pulse                                                                                                    | 1                                                                                                    |                                                                                                    |
| Input 6                                                                                                    | DIN 6                                                                                                    | Soft Pulse                                                                                                    | 1                                                                                                    |                                                                                                    |
| Input 7                                                                                                    | DIN 7                                                                                                    | Soft Pulse                                                                                                    | 1                                                                                                    |                                                                                                    |
| Input 8                                                                                                    | DIN 8                                                                                                    | Soft Pulse                                                                                                    | 1                                                                                                    |                                                                                                    |
| Play Input 1 ON                                                                                                    | Christie IMB                                                                                                    | Send                                                                                                    | IN1=1                                                                                                    |                                                                                                    |
|                                                                                                    | Christie IMB                                                                                                    | Send                                                                                                    | IN2=1                                                                                                    | 1                                                                                                    |
|                                                                                                    | Input 4<br>Input 5<br>Input 6<br>Input 7<br>Input 8<br>Play Input 1 ON<br>Stop Input 2 ON                                                                                                    | Input 4         DIN 4           Input 5         DIN 5           Input 6         DIN 6           Input 7         DIN 7           Input 8         DIN 8           Input 900         Christle_IMB           Stop Input 2 ON         Christle_IMB | Input 4         DIN 4         Soft Pulse           Input 5         DIN 5         Soft Pulse           Input 6         DIN 6         Soft Pulse           Input 7         DIN 7         Soft Pulse           Input 8         DIN 8         Soft Pulse           Input 8         DIN 8         Soft Pulse           Play Input 1 ON         Christie_IMB         Send           Stop Input 2 ON         [Christie_IMB         [Send | Input 4         DIN 4         Soft Pulse         1           Input 5         DIN 5         Soft Pulse         1           Input 6         DIN 6         Soft Pulse         1           Input 7         DIN 7         Soft Pulse         1           Input 8         DIN 8         Soft Pulse         1           Input 8         DIN 8         Soft Pulse         1           Pulse         DIN 8         Soft Pulse         1           Pulse         DIN 8         Soft Pulse         1           Pulse         DIN 8         Soft Pulse         1           Soft Pulse         In         1         1           Flags Input 1 ON         Christie_IMB         Send         INI=1           Stop Input 2 ON         Christie_IMB         Send         IN2=1 |

You will then have to 'trigger' the appropriate macro to get the correct message sent to the Christie IMB.

For example, if you want digital input 1 on the JNIOR to send the message IN1=1 to the Christie when the input goes 'on' (from low to high), then you must configure the Trigger Registry Key in the Cinema program for input 1. As shown below, you replace the word 'none' with the name of the macro that you want executed when the digital input goes 'on'.

In the above example, we want to execute the Play Show macro, so we enter Play Show into the Trigger Input 1 registry key.

## NOTE: The screen picture below shows how to edit the Registry Keys in the old JNIOR web page. You can also do this functionality in the Registry Editor tab in the JNIOR Support Tool.

| I/O Control Configuration Reg           | gist | ry Editor Command Line Applications About                                                                   |
|-----------------------------------------|------|----------------------------------------------------------------------------------------------------|
|                                         |      | Add Key         Edit Key         Delete Folder         Delete Key         Refresh                           |
| P- ☐ AppData/ P- ☐ Cinema/              | ^    | AppData/Cinema/Trigger <mark>s/Input1Macro = Play Show</mark><br>AppData/Cinema/Triggers/Input2Macro = none |
| — 🗋 \$Quit                              |      | AppData/Cinema/Triggers/Input3Macro = none                                                                  |
| - 🗋 \$Started                           |      | AppData/Cinema/Triggers/Input4Macro = none                                                                  |
| — 🗋 CinemaManagerHost                   |      | AppData/Cinema/Triggers/Input5Macro = none<br>AppData/Cinema/Triggers/Input5Macro = none                    |
| <ul> <li>CinemaServerClient/</li> </ul> |      | AppData/Cinema/Triggers/InputoMacro = none<br>AppData/Cinema/Triggers/Input7Macro = none                    |
| Client/                                 |      | AppData/Cinema/Triggers/Input/Macro = none                                                                  |
|                                         |      |                                                                                                    |
|                                         |      |                                                                                                    |
|                                         |      |                                                                                                    |
| ⊷ 📑 Logic/                              | =    |                                                                                                    |
| 🕶 🚍 Logs/                               |      |                                                                                                    |
| - C MACROS/                             |      |                                                                                                    |
| - 🗋 Name                                |      |                                                                                                    |
| Panel/                                  |      |                                                                                                    |
| SNMP/                                   |      |                                                                                                    |
| • • • • • • • • • • • • • • • • • • •   |      |                                                                                                    |
|                                         |      |                                                                                                    |
| - D Input1Macro                         |      |                                                                                                    |
|                                         |      |                                                                                                    |